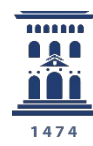

Vicerrectorado de Educación Digital y Formación Permanente **Universidad** Zaragoza Cómo registrarse y crear una cuenta de personal UNIZAR para utilizar encuestas online - encuestafacil

Tutoriales del ADD - ENCUESTAFACIL 2024

Ana Isabel Allueva Pinilla y José Luis Alejandre Marco

#### CONTENIDO

En este tutorial vamos a aprender cómo, con finalidad académica, un miembro de la **Universidad de Zaragoza** (PDI, PTGAS o estudiante) puede **registrar una cuenta** en **encuestafacil** y disfrutar gratuitamente de las funcionalidades completas del Bono ORO, gracias al convenio de colaboración suscrito entre la Universidad de Zaragoza y ENCUESTAFACIL.

Según la información en <u>http://www.encuestafacil.com/</u>, encuestafacil.com es la **herramienta web de** encuestas online nº 1 en España y Latinoamérica.

Permite a los usuarios elaborar por sí mismos, de una forma rápida y sencilla, encuestas profesionales para obtener información en tiempo récord y sin destinar apenas recursos.

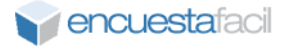

Acceder a la web https://www.encuestafacil.com/

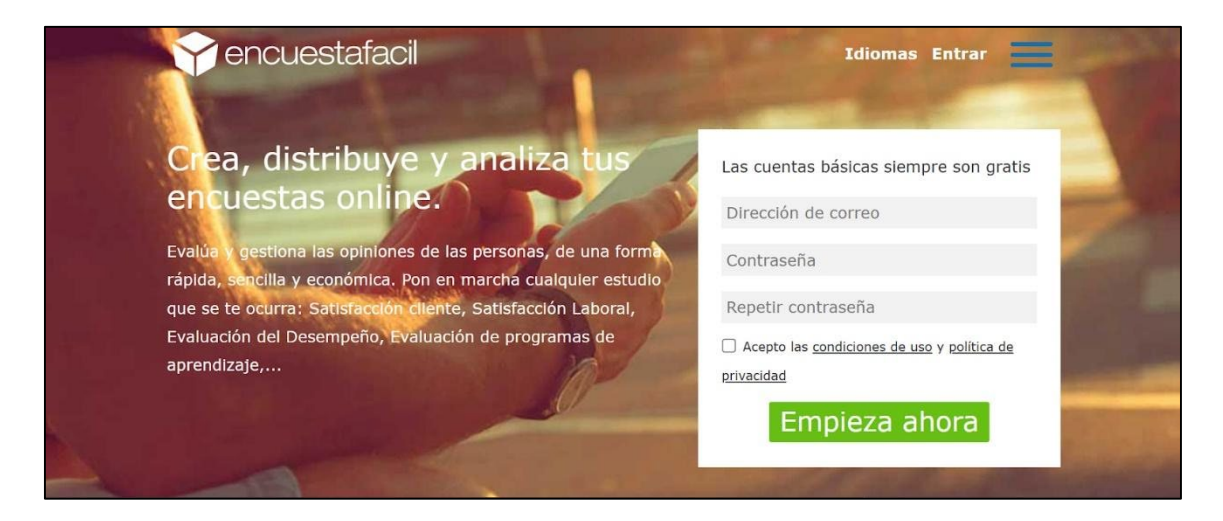

## Paso 2

Introducir una cuenta de correo del dominio @unizar.es.

Escribir la contraseña que se desee (no tiene que ser ninguna de las de UNIZAR) y aceptar las condiciones de uso y política de privacidad.

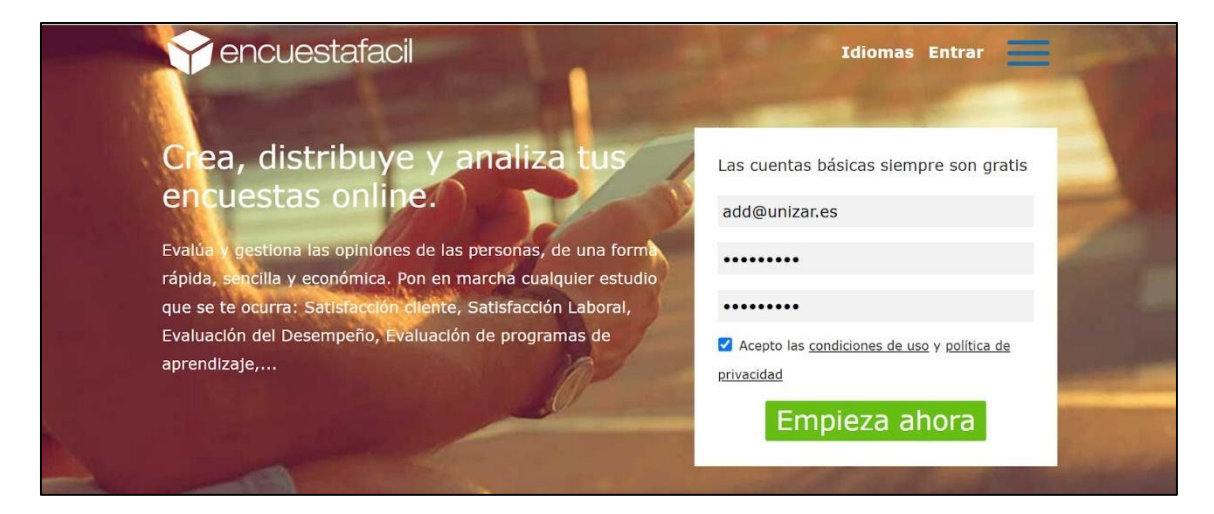

Ya ha registrado una cuenta gratuita. A la dirección de correo electrónico asignada llegará un correo de confirmación del alta.

iAtención! la cuenta creada todavía no dispone de todas las funcionalidades Bono Oro. Para activarlas continúe con los siguientes pasos.

| encues"                                     | tafacil           |                    |                          |                          |                                | Chat Onl        | ine Idiomas Mi Cuenta       |
|---------------------------------------------|-------------------|--------------------|--------------------------|--------------------------|--------------------------------|-----------------|-----------------------------|
| Nueva Mis encuesta                          | is Mis listas     | Precios Ma         | S                        |                          |                                |                 | add@unizar.es               |
|                                             | iAccede a mi      | illones de consu   | midores de todo el mur   | do! Panel internacional  | para que respondan tus encuest | as. Consúltanos | Actualizar mi cuenta        |
| Mis encuestas                               |                   |                    |                          |                          |                                |                 | Mi historial de facturación |
| Utiliza este cuadro par                     | a editar tus encu | iestas, abrirlas d | cerrarlas al público, de | terminar el método de    | envío y ver los resultados.    |                 | Preferencias                |
| Características de su                       | cuenta            |                    |                          |                          |                                |                 |                             |
| Cuenta:                                     | couestaci         | (                  | Gratuita                 |                          |                                |                 | Cancelar mi cuenta          |
| Límite de visualizaci                       | ón:               | ,                  | .00 cuestionarios por er | ncuesta. 90 días desde l | a creación de la encuesta.     |                 | Salir                       |
| Nueva<br>encuesta<br>Transferir<br>encuesta | Editar<br>encuest |                    |                          | nk a<br>ncuesta 📶 R      | sultados Vaciar                | Elimina         |                             |
| Carpeta                                     | Tod               | as 🗸 🗸             | @                        |                          |                                |                 |                             |
|                                             |                   |                    |                          |                          |                                |                 |                             |

| Destinatario add@unizar.es                                                                                                    |
|----------------------------------------------------------------------------------------------------|
| Fecha Hoy 16:44                                                                                                    |
| iBienvenido a EncuestaFacil.com!, la herramienta web de encuestas online Nº1 en España y Latinoamérica.                                                                                                    |
| Tu alta como usuario se ha realizado correctamente. Ya puedes empezar a crear encuestas introduciendo tu usuario y contraseña en nuestro sistema:                                                                                                    |
| Usuario: add@unizar.es<br>Clave: Si no recuerdas tu contraseña, pulsa: He olvidado mi contraseña.                                                                                                    |
| ATENCION AL CLIENTE: Si tienes cualquier duda sobre el uso de la herramienta <u>envíanos un email</u> o llama al (+34)91 416 4609 / 902 102 882 y te responderemos en breve. Estamos a tu servicio y nos gustaría que nos ayudases a mejorar. Si tienes alguna idea o propuesta de mejora contáctanos en <u>Sugerencias@EncuestaFacil.com</u> |
| *Te recordamos que si deseas <u>darte de baja</u> en nuestro sistema, puedes hacerlo en cualquier momento desde el apartado "Mi Cuenta", al que se accede desde la página de inicio de la Web.                                                                                                    |
| iGracias por tu confianza!<br>www.encuestafacil.com                                                                                                    |
| Atentamente, <u>el equipo de Atención al Cliente</u> .                                                                                                    |

add.unizar.es

En el menú de arriba a la derecha, entrar en el apartado "*Actualizar mi cuenta*" y rellenar los datos que aparecen (al menos los obligatorios marcados con un asterisco). Para continuar, pulsar en el botón "Modificar/Verificar".

| encuestafacil                                                                                                    | Actualiza tu cuenta de usuario                                                                                                    | ×     | Online Idiomas Mi Cuenta                                                                           |
|----------------------------------------------------------------------------------------------------|----------------------------------------------------------------------------------------------------|-------|----------------------------------------------------------------------------------------------------|
| Nueva Mis encuestas Mis lista                                                                                                    | Manteniendo la información relativa a tu cuenta actualizada, podremos ponernos en contacto contigo<br>para enviarte los boletines de información. Si tienes alguna duda, escribenos a <u>nuestro e-mail</u> .                                                                                                 | ^ tar | add@unizar.es                                                                                      |
| Mis encuestas<br>Utiliza este cuadro para editar tus e<br><u>Características de su cuenta</u><br>Nº de encuestas y respuestas:<br>Limite de visualización:<br>Visita la página de <u>Funcionalidades</u> | Como ya sabes, toda la información que nos facilites será mantenida en estricto secreto y no será facilitada a terceros, de acuerdo con nuestra política de privacidad. Información imprescindible: *Dirección de correo electrónico:VERIFICACIÓN PENDIENTE @ add@unizar.es Modificar / Verificar Contraseña: |       | Actualizar mi cuenta<br>Mi historial de facturación<br>Preferencias<br>Cancelar mi cuenta<br>Salir |
| Carpeta T                                                                                                    | Repetir contraseña:<br>Todas v 💿                                                                                                    |       |                                                                                                    |
| Título                                                                                                    | Entreg. Ø Contestados Ø Finalizados Ø Eliminados Altav                                                                                                    |       | Abrir/Cerrar                                                                                       |

Se informará del correo al que va a mandar la URL de verificación.

| encuestafacil                                                                                  | Actualiza tu cuenta de usuario                                                                                                    | × | nat Online | Idiomas                     | Mi Cuenta  |
|------------------------------------------------------------------------------------------------|----------------------------------------------------------------------------------------------------|---|------------|-----------------------------|------------|
| Nueva Mis encuestas Mis lista                                                                  | Manteniendo la información relativa a tu cuenta actualizada, podremos ponernos en contacto contigo<br>para enviarte los boletines de información. Si tienes alguna duda, escribenos a <u>nuestro e-mail</u> .<br>Como ya sabes, toda la información que nos facilites será mantenida en estricto secreto y no será<br>facilitada a terceros, de acuerdo con nuestra <u>política de privacidad</u> . | 4 | Ac         | add@uniza<br>tualizar mi cu | ar.es      |
| Mis encuestas                                                                                  | Email a verificar                                                                                                    | × | Mi         | historial de f              | acturación |
| Utiliza este cuadro para editar tus e                                                          | Introduce el email que vas a verificar:                                                                                                    |   | Pre        | eferencias                  |            |
| Características de su cuenta                                                                   | add@unizar.es                                                                                                    |   | Ca         | ncelar mi cue               | enta       |
| Nº de encuestas y respuestas:<br>Límite de visualización:<br>Visita la página de Europalidades | Verifica                                                                                                    | r | Sa         | lir                         |            |
| 📻 Nueva 👔 Edita                                                                                |                                                                                                    |   | ninar      | 1                           |            |
| encuesta encu                                                                                  | Repetir contraseña:                                                                                                    |   |            |                             |            |
| encuesta                                                                                       | *******                                                                                                    |   |            |                             |            |
| Carpeta                                                                                        | *Nombre:                                                                                                    |   |            |                             |            |
| Título                                                                                         | Anillo Digital Docente                                                                                                    | * | Abri       | r/Cerrar                    |            |

| encuestafacil                                                                                                    | Actualiza tu cuenta de usua                                                                                                    | ario                                                                                                    | × | t Online                         | e Idiomas                                                                        | Mi Cuenta                                          |
|----------------------------------------------------------------------------------------------------|----------------------------------------------------------------------------------------------------|----------------------------------------------------------------------------------------------------|---|----------------------------------|----------------------------------------------------------------------------------|----------------------------------------------------|
| Nueva Mis encuestas Mis lista<br>Mis encuestas<br>Utiliza este cuadro para editar tus e<br>Características de su cuenta<br>Cuenta:<br>Nº de encuestas y respuestas:<br>Límite de visualización:<br>Visita la página de Euncionalidades | Actualiza to cuenta de usua<br>Manteniendo la información re<br>para enviarte los boletimes de<br>Como ya sabes, toda la inform<br>facilitada a terceros, de acuers<br>Información imprescindib<br>"Dirección de correo electrór<br>add@unizar.es<br>Modificar / Verificar<br>Contraseña:<br> | Arto Vilativa a tu cuenta actualizada, podremos ponernos en contacto contigo información. Si tienes alguna duda, escribenos a <u>nuestro e-mail</u> . hación que nos facilites será mantenida en estricto secreto y no será do con nuestra <u>política de privacidad</u> .  Xnformación  Consulta tu buzón de correo y sigue las instrucciones para finalizar el proceso de verificación.  Aceptar |   | Ac<br>Ac<br>Mi<br>Pr<br>Ca<br>Sa | Idiomas     add@uniz tualizar mi ci historial de l eferencias uncelar mi cu alir | Mi Cuenta<br>arces<br>uenta<br>facturación<br>enta |
| Transferir<br>encuesta                                                                                                    | Repetir contrasena:                                                                                                    |                                                                                                    |   |                                  |                                                                                  |                                                    |
| Carpeta '                                                                                                    | *Nombre:                                                                                                    |                                                                                                    |   |                                  |                                                                                  |                                                    |
| Título                                                                                                    | Anillo Digital Docente                                                                                                    |                                                                                                    | - | Aba                              | ir/Corror                                                                        |                                                    |

# Cómo registrarse y crear una cuenta de personal UNIZAR para utilizar encuestas online - encuestafacil

Consultar el correo y hacer clic en la dirección web que aparece para completar el proceso de verificación. Alternativamente, si el enlace no funciona, también puede copiar y pegar toda la dirección completa en el navegador.

| Redactar Responder Reenviar Eliminar Mover Imprimir Marcar Más                                                                                                   |                |          |
|----------------------------------------------------------------------------------------------------|----------------|----------|
| Verifica tu dirección de correo electrónico                                                                                                    | Mensaje 1 de 2 | • •      |
| Destinatario add@unizar.es 1*<br>Fecha Hoy 16:50                                                                                                    |                | o ≡<br>Ţ |
|                                                                                                    |                | •        |
| Estimado usuario:                                                                                                    |                |          |
| Recibes este mensaje porque nos has indicado que quieres verificar tu email en nuestra aplicación.                                                               |                |          |
| Para poder utilizarlo, primero tenemos que verificar tu dirección de correo electrónico haciendo clic en el siguiente enlace:                                    |                |          |
| https://www.encuestafacil.com/mas_informacion/procesocompletado.aspx?Msj=1&PECO=dzpfkd55v3eydhmnqrgi3l45                                                         |                |          |
| Si no has realizado esta solicitud, puedes simplemente borrar este mensaje.<br>Para mantener a salvo tu cuenta, te rogamos que no reenvíes este mensaje a nadie. |                | - 1      |
| iGracias por tu confianza!<br>www.encuestafacil.com                                                                                                    |                | - 1      |
| Atentamente, <u>el equipo de Atención al Cliente</u> .                                                                                                    |                |          |
| *Este mensaje ha sido enviado por un proceso automático desde una cuenta desatendida.                                                                            |                |          |
|                                                                                                    |                | -        |

Una vez se haya completado el proceso, puede consultarse en el perfil de la cuenta que, automáticamente, su dirección de correo se ha verificado.

| Proce              | so completado                                                                                                    |
|--------------------|----------------------------------------------------------------------------------------------------|
| C<br>Po:<br>ventan | orreo electrónico confirmado correctamente.<br>siblemente este proceso se ha abierto en una<br>a/pestaña distinta. Revisa el navegador en el que |
| ventan             | a/pestaña distinta. Revisa el navegador en el que<br>has iniciado la verificación.                                                               |

| encuestalaci                                                                                                    | Actualiza tu cuenta de usuario                                                                                                    | × | t Online | Idiomas Mi Cuenta                   |
|----------------------------------------------------------------------------------------------------|----------------------------------------------------------------------------------------------------|---|----------|-------------------------------------|
| Nueva Mis encuestas Mis lista                                                                                      | Manteniendo la información relativa a tu cuenta actualizada, podremos ponernos en contacto contigo<br>para enviarte los boletines de información. Si tienes alguna duda, escríbenos a <u>nuestro e-mail</u> .<br>Como ya sabes, toda la información que nos facilites será mantenida en estricto secreto y no será<br>facilitada a terreros, de acuerdo con nuestra anolítica de neixocidad. | * | Ac       | add@unizar.es<br>tualizar mi cuenta |
| Mis encuestas<br>Utiliza este cuadro para editar tus e                                                             | Información imprescindible:<br>*Dirección de correo electrónico:VERIFICADO                                                                                                    | l | Mi       | historial de facturación            |
| Características de su cuenta                                                                                       | add@unizar.es                                                                                                    |   | Pr       | eferencias                          |
| Cuenta:<br>Nº de encuestas y respuestas:<br>Límite de visualización:<br>Visita la página de <u>Funcionalidades</u> | Modificar / Verificar<br>Contraseña:                                                                                                    |   | Ca       | incelar mi cuenta<br>ilir           |
| Nueva<br>encuesta                                                                                                  |                                                                                                    |   | minar    |                                     |
| Transferir<br>encuesta                                                                                             | Repetir contraseña:                                                                                                    |   |          |                                     |
| Carpeta                                                                                                    | *Nombre:                                                                                                    |   |          |                                     |
|                                                                                                    | Apillo Digital Docente                                                                                                    |   |          |                                     |

# Cómo registrarse y crear una cuenta de personal UNIZAR para utilizar encuestas online - encuestafacil

Para disfrutar del convenio que permite una cuenta Bono Oro con las funcionalidades completas de la aplicación, debe enviar un correo electrónico, desde la dirección de e-mail con la que se ha registrado, a la dirección <u>Programas@encuestafacil.com</u> con el siguiente asunto y cuerpo del mensaje.

Los datos dentro del cuerpo del mensaje deben hacer referencia a aquellos con los que se haya registrado la cuenta.

Activación cuenta Bono Oro convenio Universidad de Zaragoza

Cuerpo del mensaje:

Estimado equipo de encuestafacil.com:

Acabo de registrar mi cuenta en encuestafacil con el dominio @unizar.es. Por el convenio existente con la Universidad de Zaragoza, solicito sea activada la cuenta Bono Oro con los siguientes datos:

Nombre y apellidos: indique aquí el nombre y apellidos con los que haya registrado la cuenta.

E mail de registro: indique aquí la cuenta @unizar con la que haya registrado la cuenta.

Muchas gracias. Reciba un cordial saludo.

### Paso 7

En cuanto comprueben los datos, se pasará la cuenta a Bono Oro de forma gratuita por un año, al cabo del cual podrá renovarse si así se desea. Esta comprobación puede ser en un breve periodo de tiempo o tardar un día como máximo. A partir de ese momento se podrá utilizar la herramienta con todas sus funcionalidades.

| V               | encues                         | tafa          | acil        |              |                   |                        |                       |                       | Chat Online       | Idiomas | Mi Cuenta |
|-----------------|--------------------------------|---------------|-------------|--------------|-------------------|------------------------|-----------------------|-----------------------|-------------------|---------|-----------|
| Nueva           | Mis encuest                    | as I          | Mis listas  | Precios      | Más               |                        |                       |                       |                   |         |           |
|                 |                                | iA            | ccede a mi  | llones de c  | onsumidores de    | todo el mundo! Panel   | internacional para qu | e respondan tus encue | stas. Consúltanos |         |           |
| Mis e           | ncuestas                       |               |             |              |                   |                        |                       |                       |                   |         |           |
| Utiliza e       | este cuadro pa                 | a edita       | ar tus encu | estas, abrir | las o cerrarlas a | l público, determinar  | el método de envío y  | ver los resultados.   |                   |         |           |
| Caract          | erísticas de su                | u cuen        | ta          |              |                   |                        |                       |                       |                   |         |           |
| Cuenta          | <b>:</b>                       |               |             | •            | Promoción E       | ono ORO Institucione   | s Académicas desde e  | 17/12/2024 hasta el   | 17/12/2025        |         |           |
| Nº de<br>Límite | encuestas y r<br>de visualizac | espue<br>ión: | stas:       |              | Ilimitados cu     | estionarios por encue  | sta.                  |                       |                   |         |           |
| Visita la       | a página de Fu                 | ncional       | idades para | a conocer e  | n detalle las car | acterísticas de cada c | uenta.                |                       |                   |         |           |
|                 | Nueve                          |               | D. Editor   |              | •                 | O Link a               |                       |                       |                   |         |           |
| Ē               | encuesta                       | Ľ,            | encuesta    | <u>ا</u> ا   | Opciones          | encuesta               | Resultado             | s 🔟 Vaciar            | Eliminar          |         |           |
| e               | Transferir<br>encuesta         |               |             |              |                   |                        |                       |                       |                   |         |           |

# Cómo registrarse y crear una cuenta de personal UNIZAR para utilizar encuestas online - encuestafacil

# Más información

Para más información sobre cómo trabajar con las encuestas creadas con encuestafacil.com es posible consultar también otros tutoriales desde el Portal buscador de recursos del ADD en la página <u>http://add.unizar.es</u>:

- Cómo registrarse y crear una cuenta de personal UNIZAR para utilizar encuestas online.
- Cómo crear una encuesta online básica con encuestafacil.
- Cómo editar y ordenar una encuesta online con encuestafacil.
- Opciones de configuración de parámetros operativos de encuestas online con encuestafacil.
- Opciones de personalización y diseño de encuestas online con encuestafacil.
- Cómo publicar una encuesta online creada con encuestafacil.
- Cómo analizar y exportar los resultados de una encuesta online con encuestafacil.
- Otras herramientas útiles para trabajar con una encuesta online con encuestafacil.

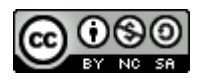

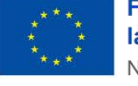

**Financiado por Ia Unión Europea** NextGenerationEU

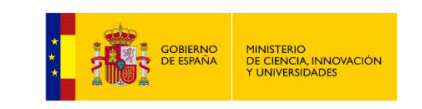

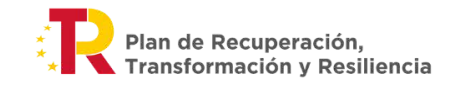

Cómo registrarse y crear una cuenta de personal UNIZAR para utilizar encuestas online - encuestafacil